## 《鼎秀古籍全文检索平台》试用通知

试用时间: 2022年03月17日-2022年08月30日

访问地址: http://www.ding-xiu.com

《鼎秀古籍全文检索平台》是一款真正实现**全文检索**大型古籍典藏数据库。 是由我公司通过漫长的积累、收藏国内外各古籍文献收藏单位和个人文献收藏者 的古籍文献资源建设而成的大型古籍数据库平台。为使读者一览具有中国特色的 古籍全貌,故在本平台建设过程中,我们一直以"精"和"全"为宗旨,争取涵 盖更为广泛的古籍文献,目前我们为专家学者奉献一套能够检索近二万种,肆拾 万卷的专业古籍数据库。您只需轻点鼠标,即可进入一个丰富的古籍文献宝库。

产品特点:

1、全文检索:设置快速检索、高级检索、书内搜索等功能,可按照部、类、属、 书名、著者、出版年代、卷数、版本等多种检索方式。所有古籍图书均做到书中 字字可检。

2、图文对照:可以实现原图显示、文本显示、图文并排显示等不同显示方法,同时实现古籍原版图像和现代文字的逐字逐行对照。

3、IE 直接阅读:使用 IE 直接浏览,绿色阅读,方便快捷。

**4、个性功能丰富**:支持文字编辑、复制、粘贴,有助于将古籍文献用于学术研究; 支持书签功能,便于下次阅读;支持读书笔记,随时记录阅读感受。

5、高速检索引擎:鼎秀全文检索平台采用超速文本检索引擎并配合分布式服务器 集群,亿级文字检索只需1秒。可实现即翻即看,无等待翻页。

**6、保持原文原貌**:以高分辨率整版扫描方式,保持真实原貌。文献典籍的图像数据不做任何删减,保留书上的题跋、批校、印章等,原样呈现图书信息。

## 附:简单操作说明

(1) 登录

【操作步骤】

1、首先打开 Internet Explorer (或其它的网页浏览器也可以,如: Netscape, MYIE2, firefox 等);

2、在浏览器地址栏中输入网址 http://www.ding-xiu.com 或是直接从 图书馆网站链接进入,如下图所示:

| ① 103.242.200.9/ancientbook     ③ 103.242.200.9/ancientbook     ③ 103.242.200.9/ancientbook | 新坊古籍主义恒条平台                |                   |     |     |     |       |   | 01   |
|---------------------------------------------------------------------------------------------|---------------------------|-------------------|-----|-----|-----|-------|---|------|
|                                                                                             | 103.242.200.9/ancientbook | ♥ → Q 白度 (Ctrl+K) | N ∎ | • 1 | r i | •   * | - | <br> |

(2) 分类浏览

## 【操作步骤】

1、如下图所示,依次选择单击[经----→史----→子----→集----→浏览]:

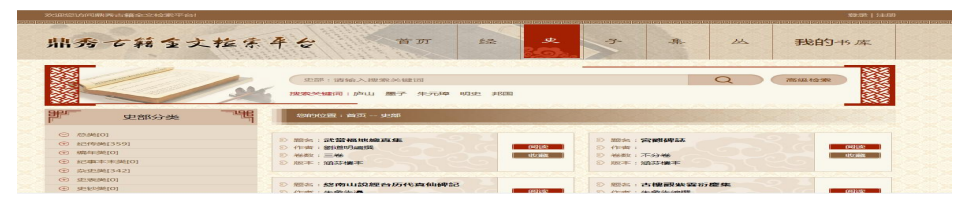

## (3) 检索

【操作步骤】

 1、在检索框中输入书名、著者、关键字,点击按钮进入检索结果页面中。如下图 所示:

|                                                                                                    |                                                                                                    |                                                                                                    |              | \$2:52   1±60      |
|----------------------------------------------------------------------------------------------------|----------------------------------------------------------------------------------------------------|----------------------------------------------------------------------------------------------------|--------------|--------------------|
| 鼎秀古籍重文检索                                                                                                    | 平台 首页 经                                                                                                    | 史<br><b>子</b><br>条                                                                                                    | 丛 我的         | 的书库                |
|                                                                                                    | 突然:调始入搜索关键词<br>操实关键词:庐山 墨子 朱元璋 95史 其国                                                                                                    |                                                                                                    |              |                    |
| 222                                                                                                    | A CONTRACTOR OF A CONTRACTOR OF A CONTRACTOR O  |                                                                                                    |              | 2852               |
| 史部分类                                                                                                    | 您\$P\$12置:首页——史郡                                                                                                    |                                                                                                    |              |                    |
| 史部分类 『『                                                                                                    | 150090200 : 1000 9200                                                                                                    |                                                                                                    |              |                    |
| 史部分类 『     で      なみ(0)     で      たけを来(350)                                                                                                    | 42029(12)222 : 2013月 - 392月8日<br>2) 2025年 : 2015年2月 - 392月8日<br>2) 1729年 : 2015年2月 - 392月 - 3921 - 3921 - 39 | (1955年)<br>(1955年)<br>(1955年)<br>(1955年)                                                                                                    |              | (iejtata           |
| 史部分类  低                                                                                                    | 50240402382 : A4034 - 54288<br>D 10245 : S10 225 463 111 186 26 56<br>D 101-81 : S10 225 463 111 186 26 56<br>D 101-81 : S10 3024 363<br>D 101-81 : S10 3024                                                                                                    | <ul> <li>1) 2014年: 19日間時間</li> <li>2) 作者:</li> <li>3) 作者:</li> <li>3) 作者:</li> </ul>                                                                                                    |              | 04000              |
| <ul> <li>史部分类 『</li> <li>① 約時(0)</li> <li>③ 約(%)</li> <li>③ 約(%)</li> <li>③ 約(%)</li> <li>③ 約(%)</li> <li>③ 約(%)</li> <li>③ 約(%)</li> <li>③ 約(%)</li> <li>③ 約(%)</li> <li>④ 約(%)</li> </ul> | 400000222 : 2403 - 93385<br>の 約555 : 342 22 48 111 582 583<br>111 111 111 111 111 111 111 111 111 11                                                                                                    | <ul> <li>○ 約3%に: 安全朝鮮(中本5)</li> <li>○ 介小市:</li> <li>セル第</li> <li>○ 小市市:</li> <li>○ 小市市:</li> <li>○ 小市市:</li> <li>○ 小市市:</li> <li>○ 小市市:</li> </ul>                                                                                                    |              | 642.000<br>(52.000 |
| 史部分类                                                                                                    |                                                                                                    | 1935年: 1916年1月1日<br>1935年: 1916年1月1日<br>1936日<br>1937年: 1月1日<br>1937年: 1月1日日<br>1937年: 1月1日日<br>1937年: 1月1日日<br>1937年: 1月1日日<br>1937年: 1月1日日<br>1937年: 1月1日日<br>1937年: 1917年1月1日<br>1937年: 1917年1月1日<br>1937年1月1日<br>1937年1月1日<br>1937年11月1日<br>1937年11月11日<br>1937年11月11日<br>1937年11月11日<br>1937年11月11日<br>1937年11月11日<br>1937年11月11日<br>1937年11月11日<br>1937年11月11日<br>1937年11月11日<br>1937年11月11日<br>1937年11月11日<br>1937年11月111<br>1937年1111<br>1937年11111<br>1937<br>1937<br>1937<br>1937<br>1937<br>1937<br>1937 |              | 003000<br>407368   |
| 史部5分後<br>で あの#467<br>の 約500<br>の 約500<br>の 約500<br>の 約500<br>の 約500<br>の<br>の<br>の<br>の<br>の<br>の<br>の<br>の<br>の<br>の<br>の<br>の<br>の                                                        | 1000/01328: 8833 - 4938      10 100 : (中日2200 日本)     1000 : (中日220 日本)     1000 : (中日220 日本)     1000 日本)     1000 日本)     1000 日本)                                                                                                    | ● 200 (100 (100 (100 (100 (100 (100 (100                                                                                                    | <u>क</u> र्थ | utraini            |

(4) 古籍阅读

【操作步骤】

1、在检索结果框中或是部、类、属古籍列表中,点击阅读,即可打开古籍进行阅读,如下图所示:

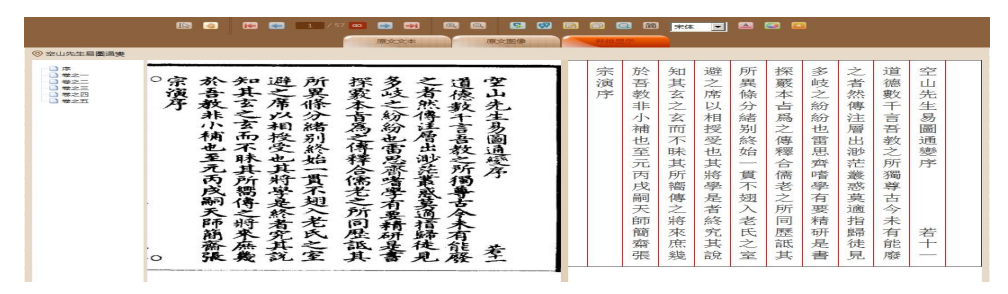